## Hurtigreferanseguide Oppdatering av bankinformasjon

Leverandører bør logge på ePro/Jaggaer-kontoen sin når endringer må gjøres i bankinformasjonen. For å oppdatere bankinformasjon må den som gjør endringen ha de riktige tillatelsene i systemet.

- Sjekk med kontoadministratoren din for å finne ut om tillatelsene dine er riktig konfigurert.
- Hvis du ikke vet hvem kontoadministratoren din er, kontakt Jaggaer-støtte.

## **Oppdatering av bankinformasjon**

Fra PPG-startskjermbildet, bruk navigasjonsmenyen til venstre og velg **Registration (Registrering) – Registration (Registrering) – Manage Registration Profile (Administrer registreringsprofil)** 

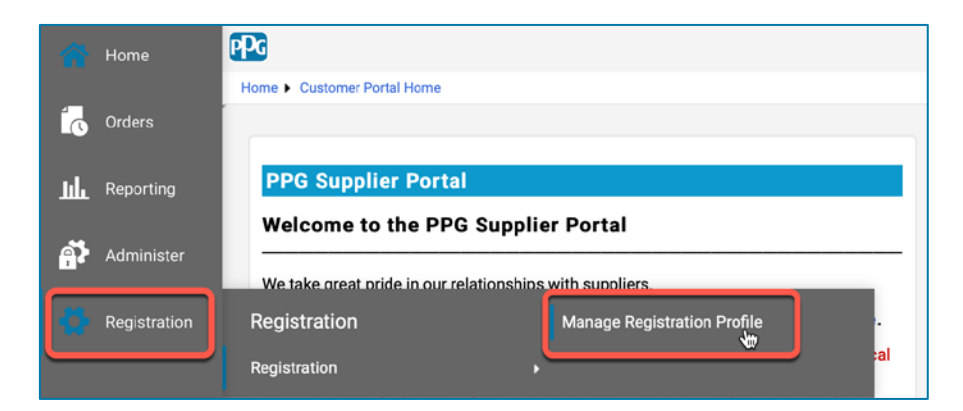

Dette valget vil åpne registreringssjekklisten. Velg **Payment Information (Betalingsinformasjon)** for å gjøre endringer i bankinformasjonen.

| Supplier Number:JA_266872<br>Change Supplier<br>Registration Complete for:<br>PPG Supplier Portal |   | Payment Information                                                                                                    |          |                                                                                                    |                                                        |                           | ?           |
|---------------------------------------------------------------------------------------------------|---|----------------------------------------------------------------------------------------------------|----------|----------------------------------------------------------------------------------------------------|--------------------------------------------------------|---------------------------|-------------|
|                                                                                                   |   |                                                                                                    |          |                                                                                                    |                                                        |                           |             |
|                                                                                                   |   | Information on this page is used to determine how and where you will receive payment. PPG's preferred payment method is Direct Deposit (ACH), and, therefore, banking information is required. Any other payment method should be approved in advance by PPG before completing your registration. Otherwise, the registration may be returned, which will delay the setup process. Please be sure to enter an Electronic Remittance Email if you wish to receive email notifications regarding payments including including in the setup process. |          |                                                                                                    |                                                        |                           |             |
| Welcome                                                                                           |   | If you need to change existing banking information please add new payment information and mark the c                                                                                                    |          | and mark the old information i                                                                        | he old information inactive instead of overwriting the |                           |             |
| Company Overview                                                                                  | ~ | existing information. Please <u>do not</u> mark duplicate payment information or payment information that appears to have the "wrong" payment type as inactive without discussing with your PPG Procurement contact first. These provide specific functionality within PPG systems, and deactivating them could prevent or delay payments.                                                                                                    |          |                                                                                                    |                                                        | as inactive<br>prevent or |             |
| Business Details                                                                                  |   |                                                                                                    |          |                                                                                                    |                                                        |                           |             |
| Addresses                                                                                         |   |                                                                                                    |          |                                                                                                    |                                                        |                           |             |
| Contacts                                                                                          | × | Title 🗢                                                                                                    | Payme    | nt Type                                                                                               | Currency                                               | Active                    |             |
| Diversity                                                                                         |   | Business Bank Account                                                                                                    | Direct D | eposit (ACH)                                                                                          | USD                                                    | Yes                       | 1 Edit      |
| Payment Information                                                                               | × | Check                                                                                                    | Check    |                                                                                                    | USD                                                    | Yes                       | Edit        |
| Tax Information                                                                                   | × | Add Payment Information 🔻                                                                                                    |          |                                                                                                    |                                                        |                           |             |
|                                                                                                   |   |                                                                                                    |          | <ul> <li>1. Klikk på Edit (Rediger) for å merke den<br/>gjeldende bankkontoen som inaktiv.</li> </ul> |                                                        |                           | e den<br>′. |

VIKTIG! Ikke endre eksisterende betalingsmåte/-konto. Merk den gamle kontoen som inaktiv og <u>Add</u> <u>Payment Information (Legg til betalingsinformasjon)</u> for å opprette en post for den nye/oppdaterte informasjonen.

# Hurtigreferanseguide

**Oppdatering av bankinformasjon** 

| Edit Paymen                                                                                                    | at Information                                                                                                    | ×         | 2.   Edit<br>(Redi<br>seksio                                             | <b>Payment Information</b><br>ger betalingsinformation                                                                       | n<br>asjon)-<br>elsen |     |
|----------------------------------------------------------------------------------------------------|----------------------------------------------------------------------------------------------------|-----------|--------------------------------------------------------------------------|----------------------------------------------------------------------------------------------------|-----------------------|-----|
| Payment Title *<br>Country *<br>Payment Type *<br>Direct Deposit Format<br>Remittance Address *<br>Electronic Remittance<br>Email<br>Currency * | Business Bank Account         United States         Direct Deposit (ACH)         ACH +         Main Office (Remittance) +         Contact1@abc-company.com         USD + | \$        | Activ<br>(Nei))<br>3. Klikk<br>endri<br>Kontoer<br>nedtonet<br>betalings | re (Aktiv) fra Yes (Ja)<br>».<br>på Save Changes (La<br>nger).<br>merket som inaktive vi<br>i oppføringen om<br>informasjon. | agre<br>ses           |     |
| Contact Name                                                                                                    | Beth Tester                                                                                                    |           |                                                                          |                                                                                                    |                       |     |
| Purpose                                                                                                    |                                                                                                    |           | Title 🗢                                                                  | Payment Type<br>Check                                                                                                    | USD                   | Yes |
|                                                                                                    | 4                                                                                                    |           | Business Bank Account                                                    | Direct Deposit (ACH)                                                                                                    | USD                   | No  |
| Active                                                                                                    | Yes o No                                                                                                    |           |                                                                          |                                                                                                    |                       |     |
| Bank Account                                                                                                    |                                                                                                    |           |                                                                          |                                                                                                    |                       |     |
| Country *                                                                                                    | United States                                                                                                    | \$        |                                                                          |                                                                                                    |                       |     |
| Dank Nama *                                                                                                    |                                                                                                    |           |                                                                          |                                                                                                    |                       |     |
| * Required to Complete Regis                                                                                                    | stration 3 Save Chan                                                                                                    | ges Close |                                                                          |                                                                                                    |                       |     |

Nå er du klar til å legge til den oppdaterte betalingsinformasjonen. Hvis **Add Payment Information** (Legg til betalingsinformasjon)-knappen ikke er synlig, har du ikke systemtillatelsene til å oppdatere bankinformasjonen (se ovenfor).

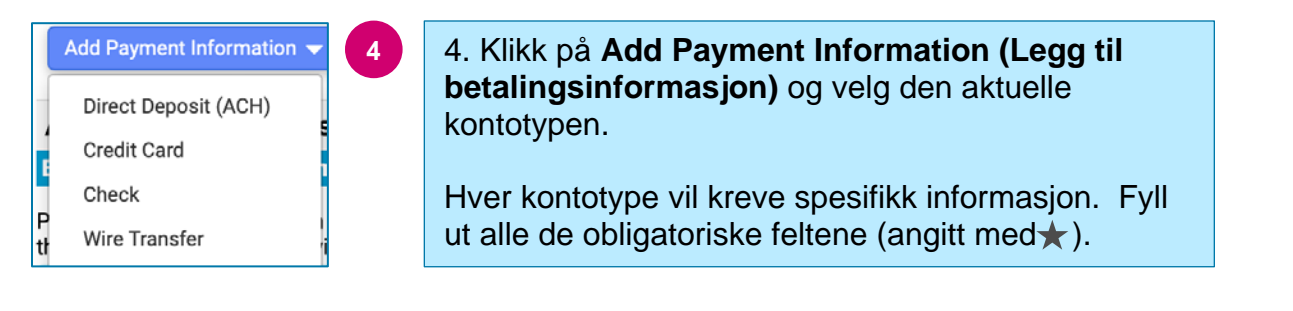

Når alle de obligatoriske feltene er fylt ut, klikker du på Save Changes (Lagre endringer).

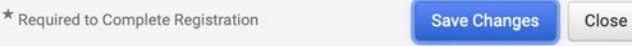

# Hurtigreferanseguide Oppdatering av bankinformasjon

### Den nye betalingsinformasjonen er nå aktiv i betalingsoppføringen.

| Title 🗢                | Payment Type         | Currency | Active |
|------------------------|----------------------|----------|--------|
| Check                  | Check                | USD      | Yes    |
| New Chase Bank Details | Direct Deposit (ACH) | USD      | Yes    |
| Business Bank Account  | Direct Deposit (ACH) | USD      | No     |

Alle banktilføyelser/endringer vil bli verifisert av PPG og nødvendig støttedokumentasjon må legges ved før du kan lagre endringene.

#### **Additional Questions**

| Banking/Payment Documents                                                                                                    |                                                                                                    |  |  |  |  |
|----------------------------------------------------------------------------------------------------|----------------------------------------------------------------------------------------------------|--|--|--|--|
| Please attach documentation with bank details in non-rewritable format (preferably PDF). Acceptable documents include: bank statement/confirmation/certificate (not older than 3 months), invoice showing bank details, official letter with signature on company letterhead or voided check. |                                                                                                    |  |  |  |  |
| Please attach documentation with bank details in non-rewritable format (preferably PDF). Acceptable documents include: bank statement/confirmation/certificate (not older than 3 months), invoice showing bank details, official letter with signature on company letterhead or voided check. |                                                                                                    |  |  |  |  |
| Two (2) banking/payment documents at minimum are required.                                                                                                    |                                                                                                    |  |  |  |  |
| en la companya da companya da companya da companya da companya da companya da companya da companya da companya                                                                                                    |                                                                                                    |  |  |  |  |
| Banking Document 1                                                                                                    | Som angitt i skjerminstruksjonene, legg ved to dokumenter som                                                                        |  |  |  |  |
| Select file Drop file to attach, or browse.                                                                                                    | <ul> <li>validerer bankinformasjonen. Dette inkluderer:</li> <li>Kontoutskrift/-bekreftelse/-sertifikat (ikke mer enn tre</li> </ul> |  |  |  |  |
|                                                                                                    | måneder gammel)                                                                                                    |  |  |  |  |
| Banking Document 2                                                                                                    | Faktura som viser bankinformasjon                                                                                                    |  |  |  |  |
|                                                                                                    | <ul> <li>Offisielt brev med signatur på selskapets brevpapir</li> </ul>                                                              |  |  |  |  |
| Select file Drop file to attach, or browse.                                                                                                    | Ugyldig sjekk                                                                                                    |  |  |  |  |
|                                                                                                    |                                                                                                    |  |  |  |  |

Save Changes

Når de nødvendige bekreftelsesfilene er lastet opp, klikker du på Save Changes (Lagre endringer).